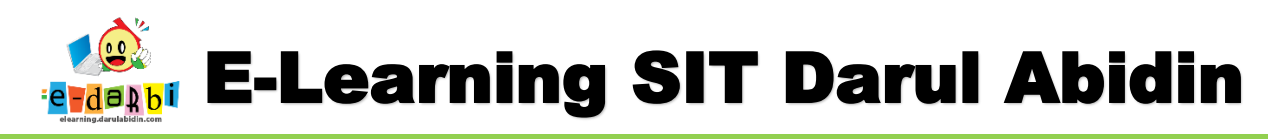

## TUTORIAL MEMBUAT SOAL LATIHAN (IMPORT DARI WORD KE ELEARNING)

(untuk course creator)

- 1. Buatlah soal Latihan di M. Word dengan format seperti di bawah ini.
  - TULIS Judul dan jenis tugas diatas
  - Pemberian nomer dan pilihan menggunakkan Numbering
  - Rumus menggunakan Equation
  - Gambar harus dalam pilihan in line with text
  - Tulis ANS: Jawabannya di bawah pilihan ganda (contoh ANS: A)

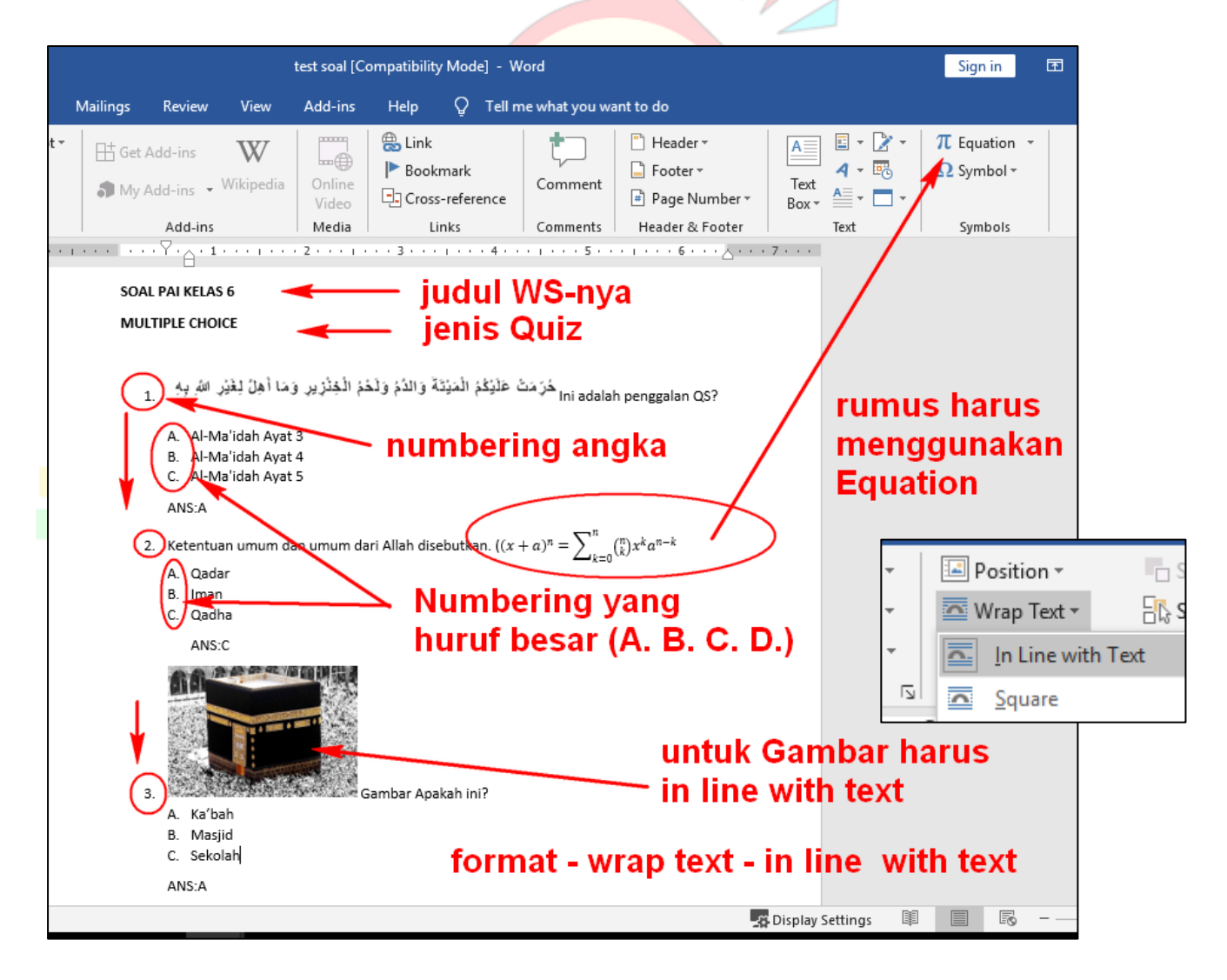

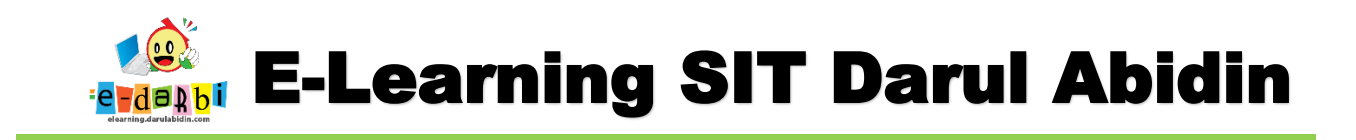

2. SAVE AS DENGAN TYPE RICH TEXT FORMAT (RTF)

| File name:     | QUIZ IMPORT               | ~ |
|----------------|---------------------------|---|
| Save as type:  | Rich Text Format          | ~ |
| Authors:       | SIT DARBI Tags: Add a tag |   |
|                |                           |   |
| ∧ Hide Folders | Tools Save Cancel         |   |

3. Kemudian jalankan aplikasi ExamView Import Utility

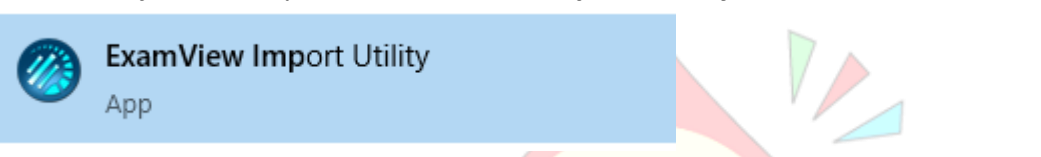

4. Klik next sampai muncul seperti gambar di bawah ini.

| ExamView Impo | rt Wizard                                                                                                    | ×        |
|---------------|----------------------------------------------------------------------------------------------------|----------|
| **            | Step 1: Highlight the RTF files in the top list that you want to import, and click the Select button. The files you select will appear in the lower list. When the lower list shows all the files you want to import, click the Next button.         Image: Comparison of the top list that you want to import, and click the Next button.         Image: Comparison of top list that you want to import, and click the Next button.         Image: Comparison of top list that you want to import, and click the Next button.         Image: Comparison of top list that you want to import, and click the Next button.         Image: Comparison of top list that you want to import, and click the Next button.         Image: Comparison of top list the top list that you want to import, and click the Next button.         Image: Comparison of top list the top list that you want to import, and click the Next button.         Image: Comparison of top list the top list the top list t |          |
|               | c:\examview\banks          C:\examview\banks         C:\examview\banks         C:\examview\banks         C:\examview\banks                                                                                                    | <b>b</b> |
| e             | learning.darulabi                                                                                                    | din.com  |

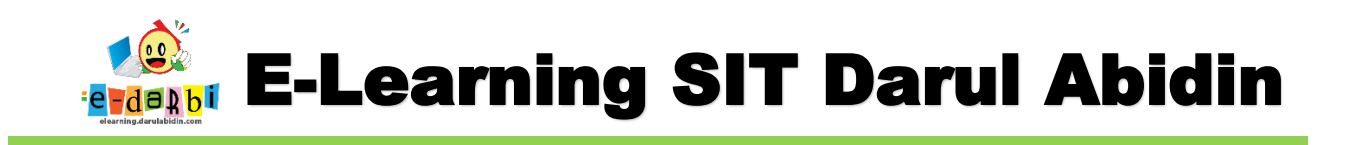

5. Selanjutnya kita cari **Folder** tempat kita menyimpan file soal latihan (word) yang sudah dalam bentuk RTF dengan cara klik icon dibawah ini.

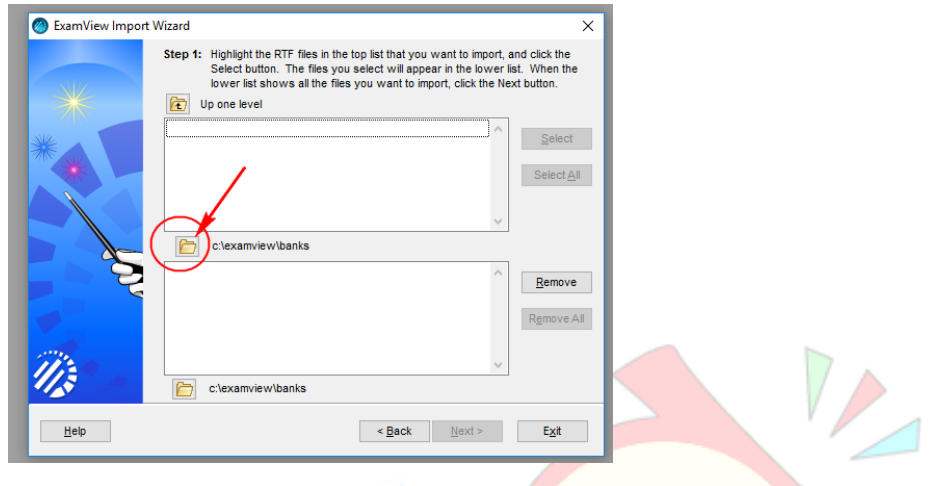

6. Akan muncul seperti ini. (pilih Folder tempat menyimpannya saja) – klik Select

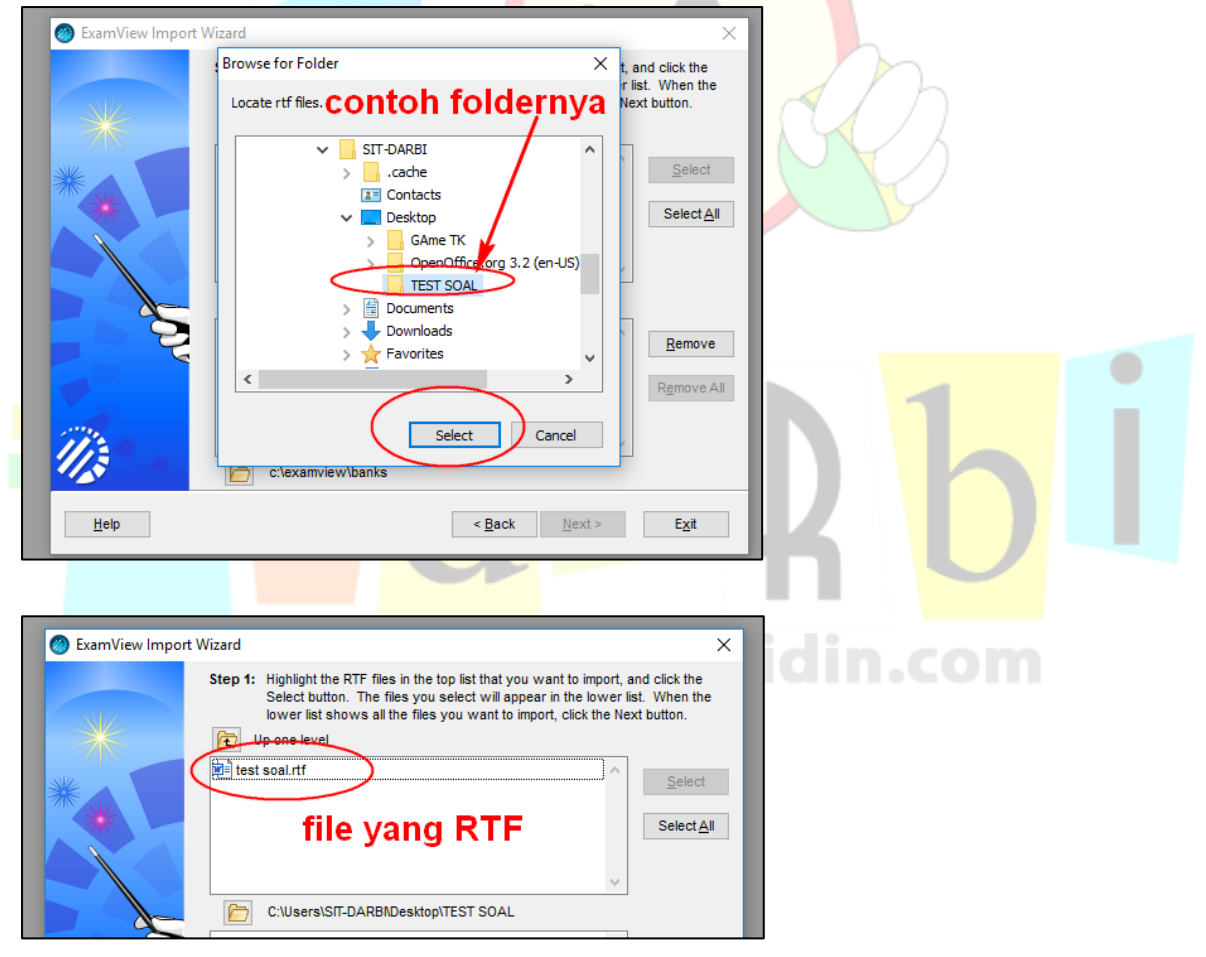

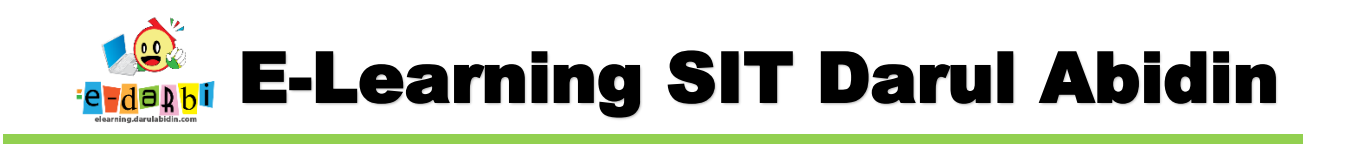

7. Klik File-nya dan kemudian klik select sehingga file pindah ke bawah

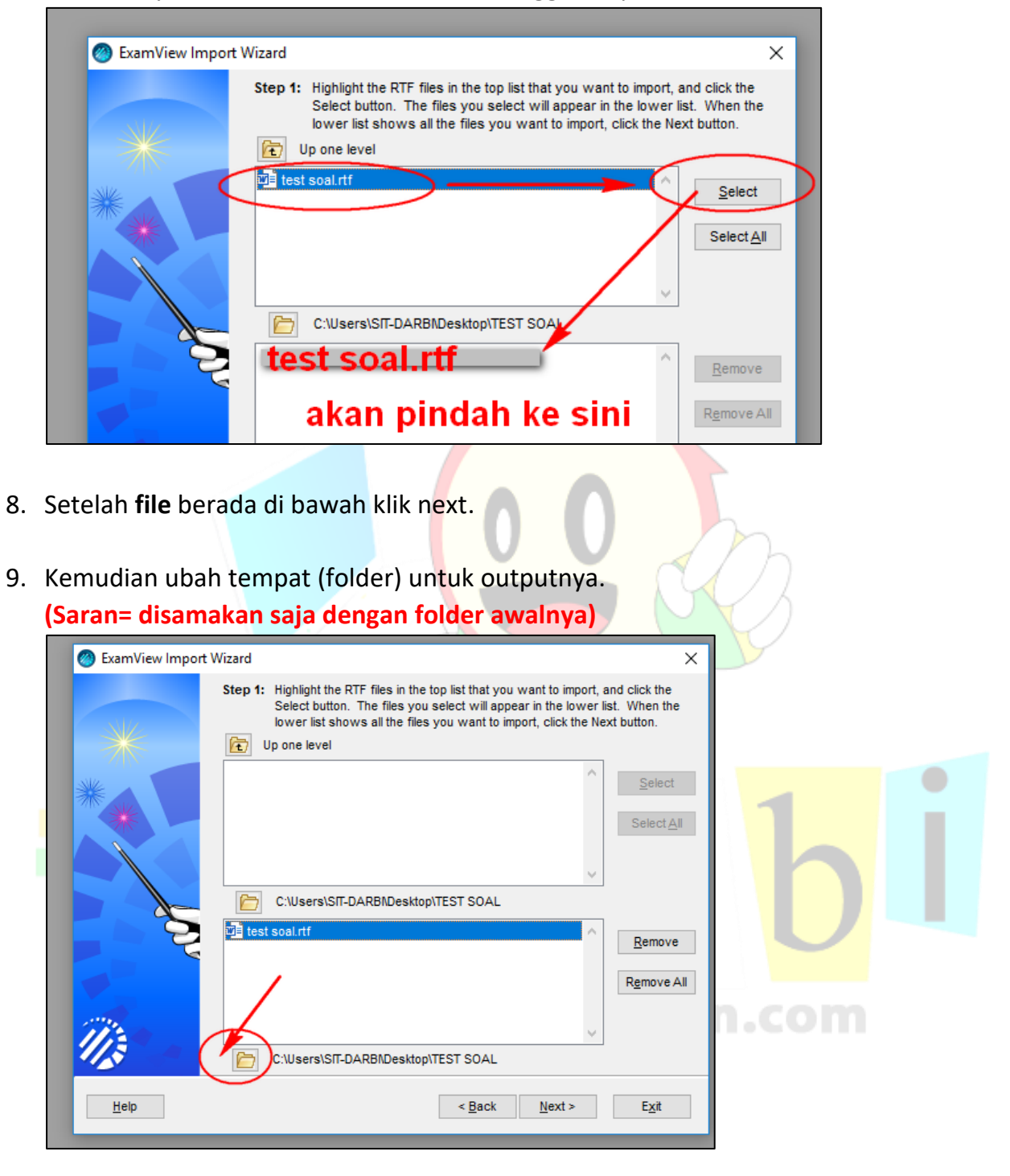

10. Kemudian klik Next

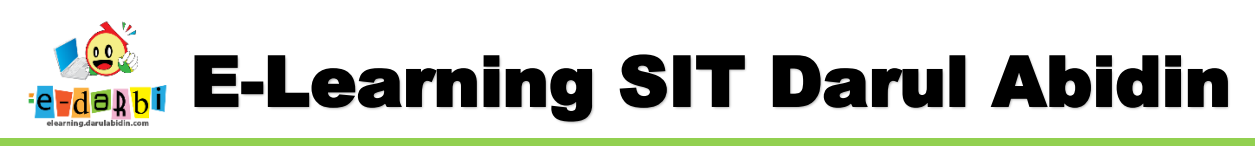

11. Saat muncul seperti ini klik next. (tidak perlu mengubah settingan di bagian ini)

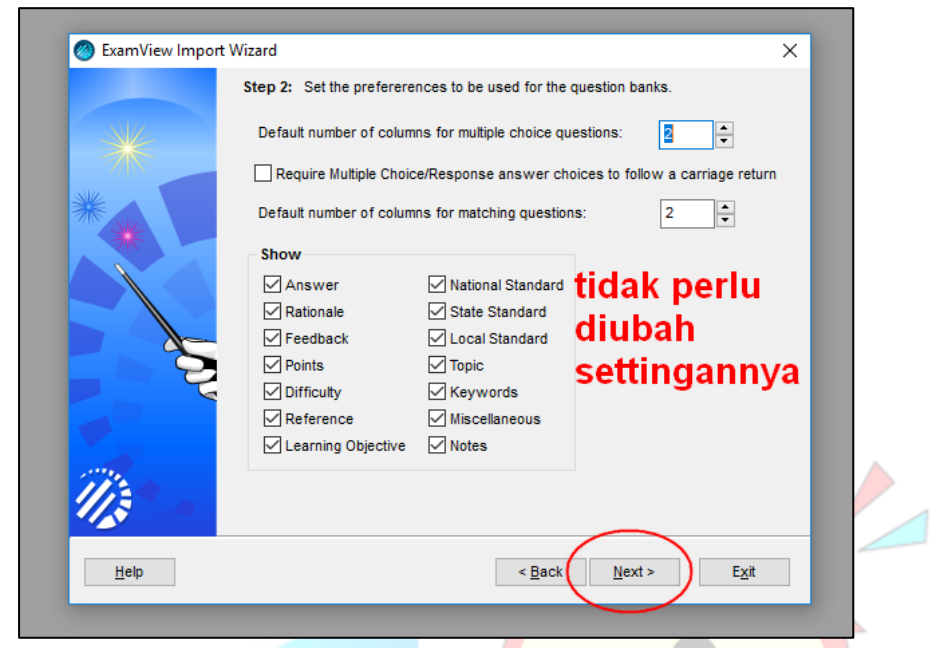

12. Selanjutnya silakan ubah untuk bagian ini (jika sudah silakan klik **Next**)

| ExamView Import \ | Vizard X                                                                                                    |            |
|-------------------|----------------------------------------------------------------------------------------------------|------------|
|                   | Step 3: Set the fonts and styles to be used for the question banks. The fonts selected will not affect the questions already in the RTF files, but will apply only to new questions.         Question Bank Fonts         Set       Question bank title         Times New Roman, 13 pt. Bold         Question number style:       1.         Answer choice style:       A.         Show choices for TruerFase and Yes/No         Multiple Choice         Image: Use columns         No columns (conserve paper)         Choice sequence:         A b c d e | <b>b</b> i |
| <u>H</u> elp      | < <u>B</u> ack <u>N</u> ext > E <u>x</u> it                                                                                                    | n.com      |

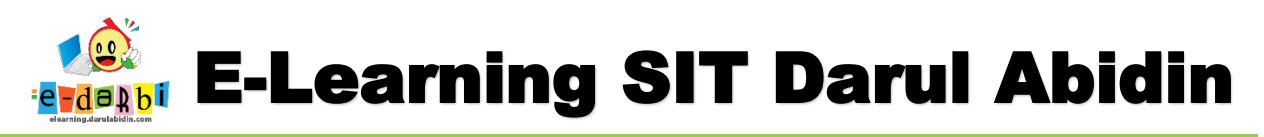

13. Untuk settingan selanjutnya klik next sampai ada menu finish dan klik finish sehingga muncul seperti gambar di bawah ini.

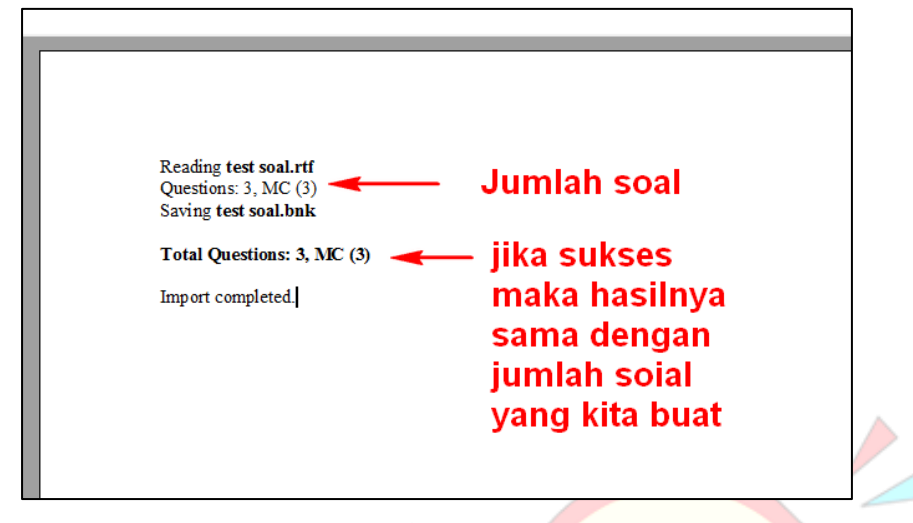

14. Tutup tampilan tersebut. (close x)

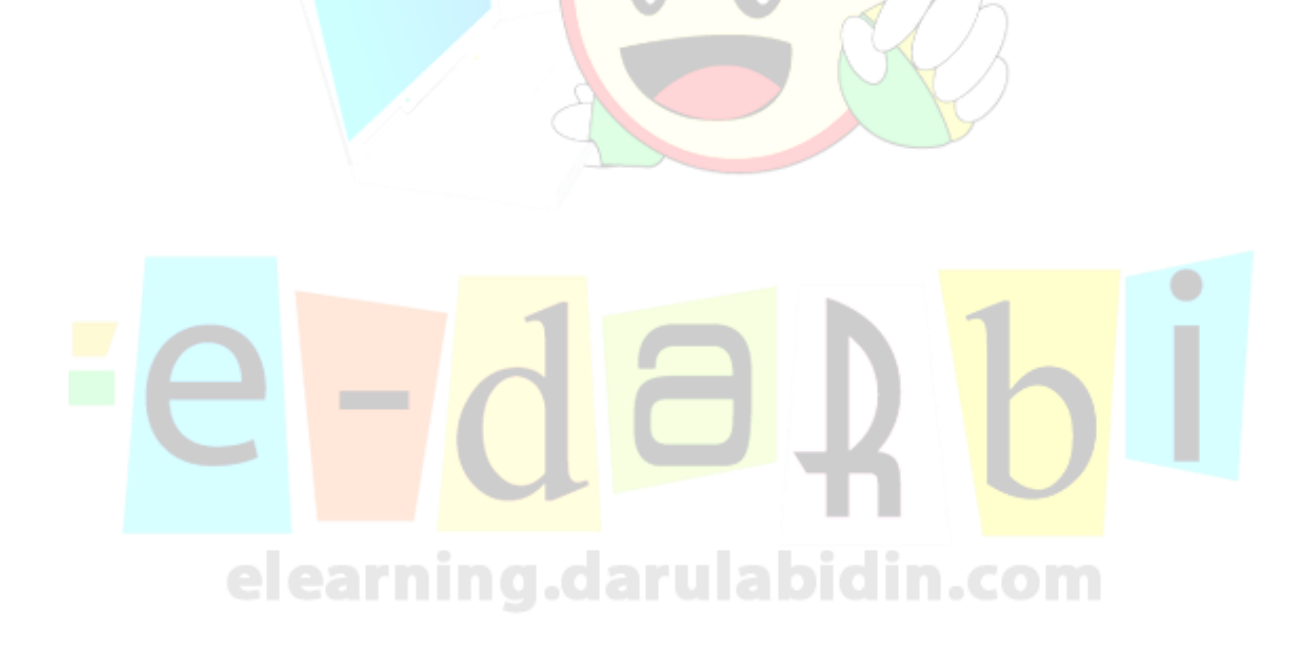

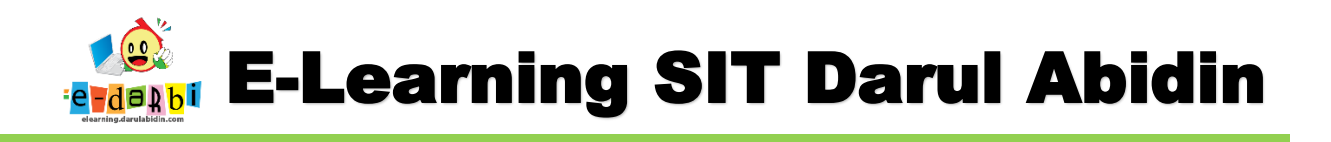

# Lanjut ke Langkah Export

\_\_\_\_\_

\_\_\_\_\_

15. Buka file soal Latihan yang sdh di export ( .bank Exam)

| 📙   🛃 🤿 🗧 TEST SOAL                                                                       |                        |                         |                              |                       |                |  |
|-------------------------------------------------------------------------------------------|------------------------|-------------------------|------------------------------|-----------------------|----------------|--|
| File Home Share View                                                                      |                        |                         |                              |                       |                |  |
| Pin to Quick Copy Paste<br>Pin to Quick Copy Paste Paste shortcut                         | Move Copy<br>to * to * | New item •              | Properties                   | it Select all         | ection         |  |
| Clipboard                                                                                 | Organize               | New                     | Open                         | Select                |                |  |
| $\leftarrow \rightarrow \checkmark \uparrow \checkmark$ This PC $\rightarrow$ Desktop $:$ | TEST SOAL Sesu         | ai Folder ya            | ang dib                      | uat di aw             | a              |  |
| 📌 Quick access                                                                            | Name<br>P test soal    | Date<br>8/10            | e modified<br>0/2020 8:50 AM | Type<br>ExamView Bank | Size<br>303 KB |  |
| Downloads Documents                                                                       | *                      | 0/4/                    | 2020 10:55 AM                | Kich lext romat       | 2,031 KB       |  |
| Elearning                                                                                 | A                      | ∖ buka file<br>Klik 2 x | e yang i                     | ni.                   |                |  |
| gametk<br>TUGAS BU ENDAH                                                                  |                        |                         |                              |                       |                |  |

16. Akan muncul seperti gambar di bawah ini.

| 📀 test soal.bnk - ExamView Question Bank Editor                                                                          | -           |                  | < |
|----------------------------------------------------------------------------------------------------|-------------|------------------|---|
| File Edit View Question Help                                                                                             |             |                  |   |
| 🗋 🚵 🛃 🔑 🎉 💖 🔜 🛍 🛤 🧕 100% 🗸 🦹                                                                                             |             |                  |   |
|                                                                                                    |             | ו                | ^ |
|                                                                                                    |             |                  |   |
| SOAL PAI KELAS 6                                                                                                    |             |                  |   |
|                                                                                                    |             |                  |   |
| MULTIPLE CHOICE                                                                                                    |             |                  |   |
| Ini adalah penggalan QS? حُرَمَتْ عَلَيْكُمُ الْمَيْنَةَ وَالدُمْ وَلَحْمُ الْجَنْزِيرِ وَمَا أَهِلُ لِغَيْرِ اللهِ بِهِ |             |                  |   |
| A. Al-Ma'idah Ayat 3 C. Al-Ma'idah Ayat 5                                                                                |             |                  |   |
| B. Al-Ma'idah Ayat 4                                                                                                    |             |                  |   |
| ANS: A PTS: 1                                                                                                    |             |                  |   |
| 2. Ketentuan umum dan umum dari Allah di sebutkan. $(x + a)^n = \sum_{k=0}^n {n \choose k} x^k a^{n-k}$                  |             |                  |   |
| A. Qadar C. Qadha                                                                                                    |             |                  |   |
| B. Iman                                                                                                    |             |                  |   |
| ANS: C PTS: 1                                                                                                    |             |                  |   |
|                                                                                                    |             |                  | v |
|                                                                                                    |             | >                |   |
|                                                                                                    | Que         | stion bank title |   |
| New Loit Delete                                                                                                    | rotal quest | ions in bank: 3  |   |

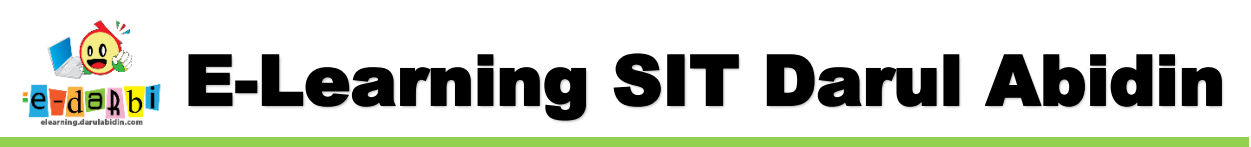

17. Kemudian Export ke mode Blackboard 6.0-7.0 seperti gambar di bawah ini.

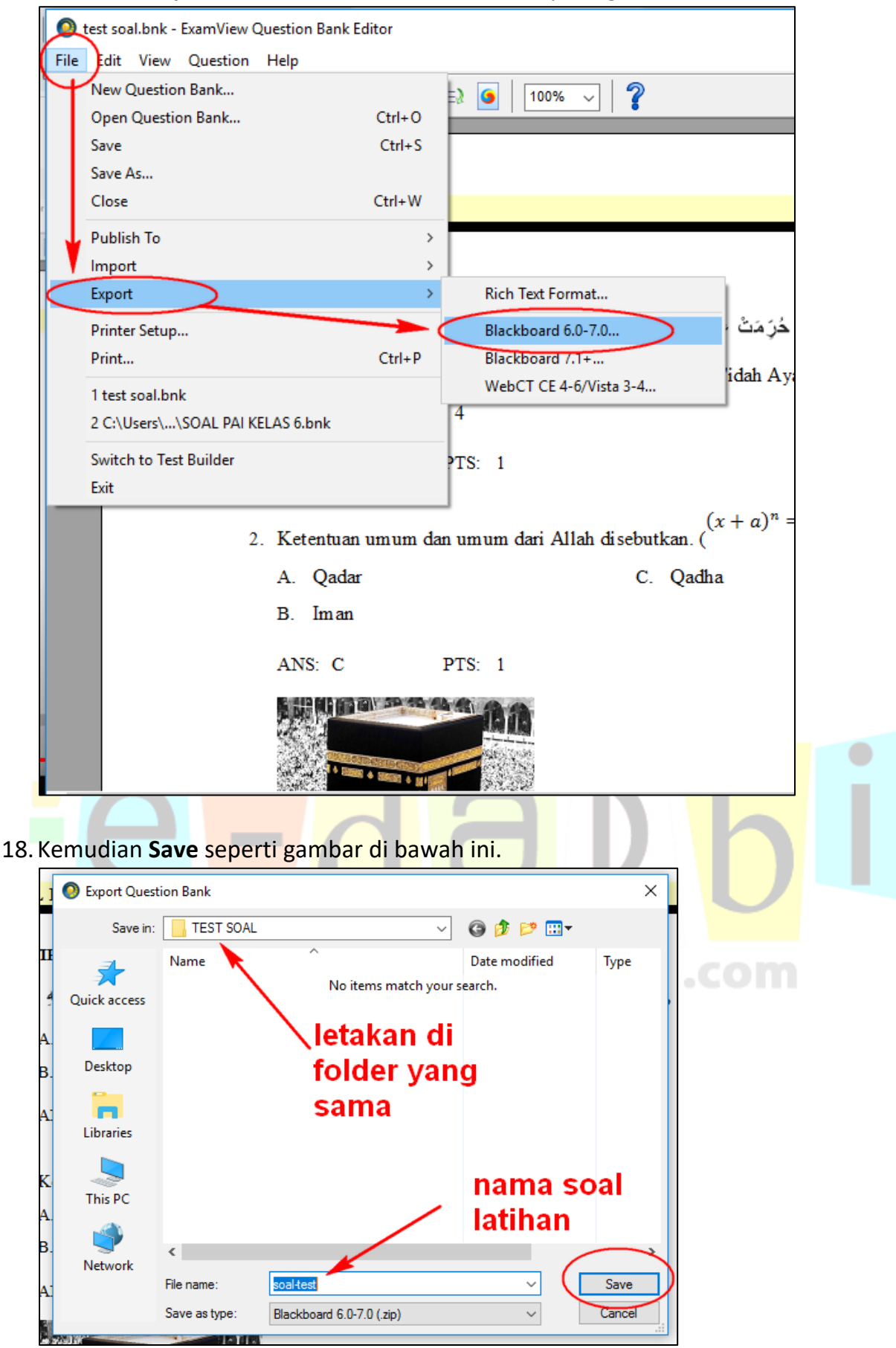

Tim elearning SIT Darul Abidin

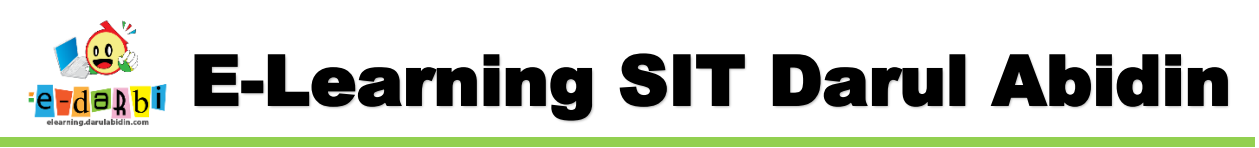

#### 19. Kemudian isi nama soal latihannya dan klik Ok.

| Export to Blackboard                    | 6.0-7.0                                   |                                                                                 | $\times$ |
|-----------------------------------------|-------------------------------------------|---------------------------------------------------------------------------------|----------|
|                                         | This export forma<br>Pool Informatio      | at creates a pool package that you import using Blackboard's Pool Manager.<br>n |          |
| AND AND AND AND AND AND AND AND AND AND | Name:                                     | soal-test                                                                       |          |
|                                         | Description:<br>(optional)                | Nama soal 🗘                                                                     |          |
|                                         | Formatting:                               | HTML without default fonts $\sim$                                               |          |
|                                         | Feedback:                                 | Use ExamView Rationale V                                                        |          |
| Bb                                      | Image Directory<br>IMPORTA<br>Directory N | NT: Select a name that is unique for this question pool.                        |          |
| PART IN CALERA                          | Help                                      | OK Cancel                                                                       |          |

- 20. Jika sudah silakan close semua (file Latihan soalnya)
- 21. Maka akan muncul file seperti ZIP/WinRAR di Folder tempat menyimpan Latihan soal seperti gambar di bawah ini.

| 📙   🛃 🤿 🗧   TEST SOAL                                                                                                    |                                             |                                                                              |                              |
|----------------------------------------------------------------------------------------------------|---------------------------------------------|------------------------------------------------------------------------------|------------------------------|
| File Home Share View                                                                                                    |                                             |                                                                              |                              |
| Image: Pin to Quick access     Copy path       Pin to Quick access     Paste                                                                                                    | Move Copy<br>to * Copy                      | New folder                                                                   | oen ∞<br>it<br>story         |
| Clipboard                                                                                                    | Organize                                    | New Open                                                                     |                              |
| $\leftarrow$ $\rightarrow$ $\checkmark$ $\uparrow$ $\square$ $\Rightarrow$ This PC $\Rightarrow$ Desktop $\Rightarrow$                                                                | > TEST SOAL                                 |                                                                              |                              |
| <ul> <li>Quick access</li> <li>Desktop</li> <li>Downloads</li> <li>Documents</li> <li>Pictures</li> <li>Elearning</li> <li>TEST SOAL</li> <li>TUGAS BU ENDAH</li> <li>USER</li> </ul> | Name<br>Soal-test<br>test soal<br>test soal | Date modified<br>8/10/2020 9:32 AM<br>8/10/2020 8:50 AM<br>8/4/2020 10:33 AM | Type<br>WinR<br>Exam<br>Rich |

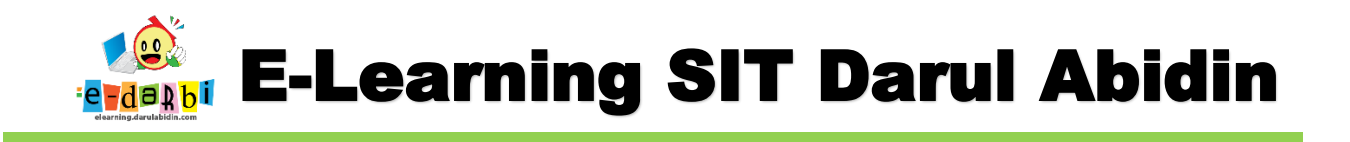

## Lanjut UPLOAD Ke Elearning

\_\_\_\_\_

\_\_\_\_\_\_

22. Silakan Login dan lanjutkan membuat WS/Soal sampai Langkah Add an Activities and Resources seperti gambar di bawah ini.

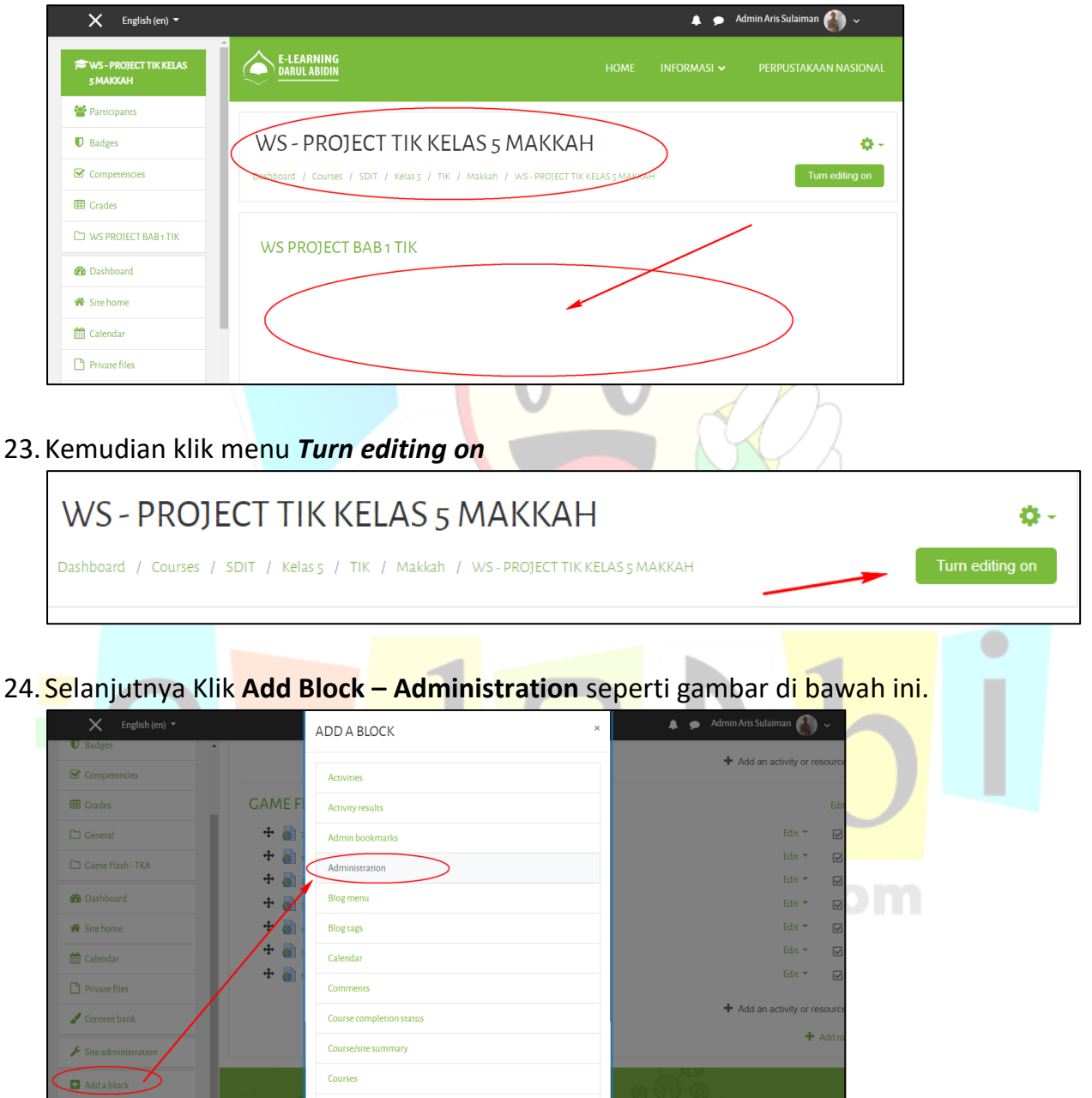

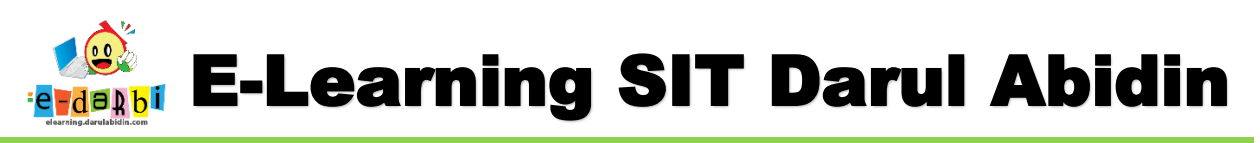

25. Akan muncul menu di sebelah kanan seperti gambar di bawah ini.

|                                         |                       |              | 🌲 🍺 Admin Aris Sulaim                                                                       | an 췕 🗸      |
|-----------------------------------------|-----------------------|--------------|---------------------------------------------------------------------------------------------|-------------|
|                                         |                       | Edit 🔻       | ADMINISTRATION                                                                              | <b>⊕≎</b> ∽ |
| mainkan Game<br>Ing digunakan<br>/er. 🖋 | Edit 🔻 着              |              | <ul> <li>Course administration</li> <li>Edit settings</li> <li>Course completion</li> </ul> |             |
|                                         | Add an activity or re | source       | <ul> <li>&gt; Users</li> <li>Tilters</li> <li>&gt; Reports</li> </ul>                       |             |
|                                         |                       | Edit 👻       | Cradebook setup                                                                             |             |
|                                         | Edit 👻                |              | Backup                                                                                      |             |
|                                         | Edit 💌                | $\checkmark$ |                                                                                             |             |
|                                         | Edit 🔻                | $\checkmark$ | Copy course                                                                                 |             |
|                                         | Edit 💌                |              | Reset                                                                                       |             |
|                                         | Edit 🔻                |              | > Question bank                                                                             |             |
|                                         | Edu -                 | _            |                                                                                             |             |

26. Kemudian Klik menu Question bank – Import seperti gambar di bawah ini.

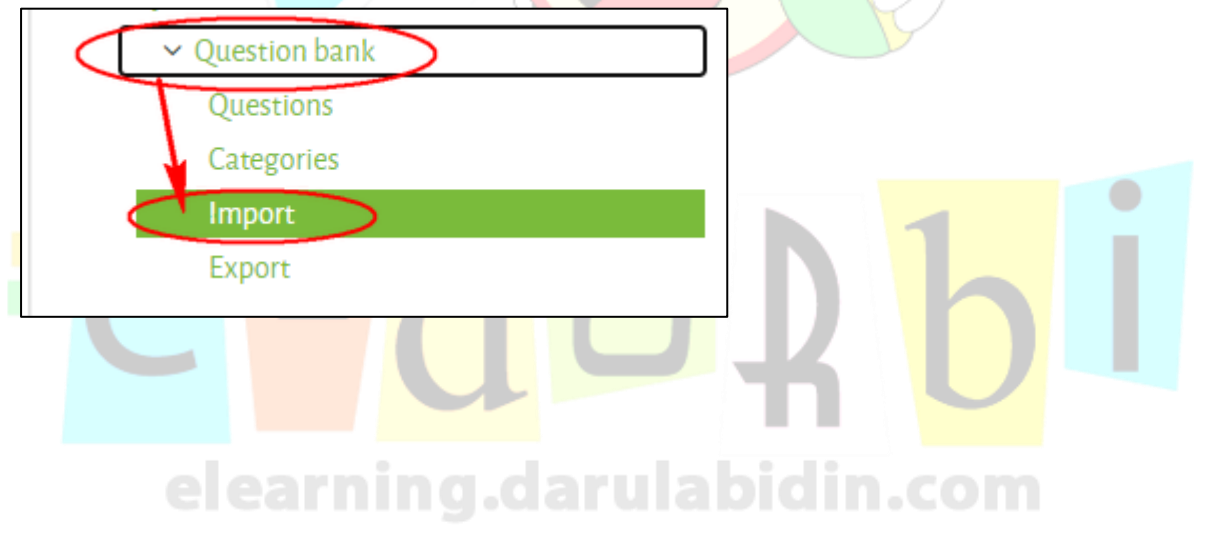

# E-Learning SIT Darul Abidin

27. Kemudian pilih Blackboard pada settingan File Format seperti gambar di bawah ini.

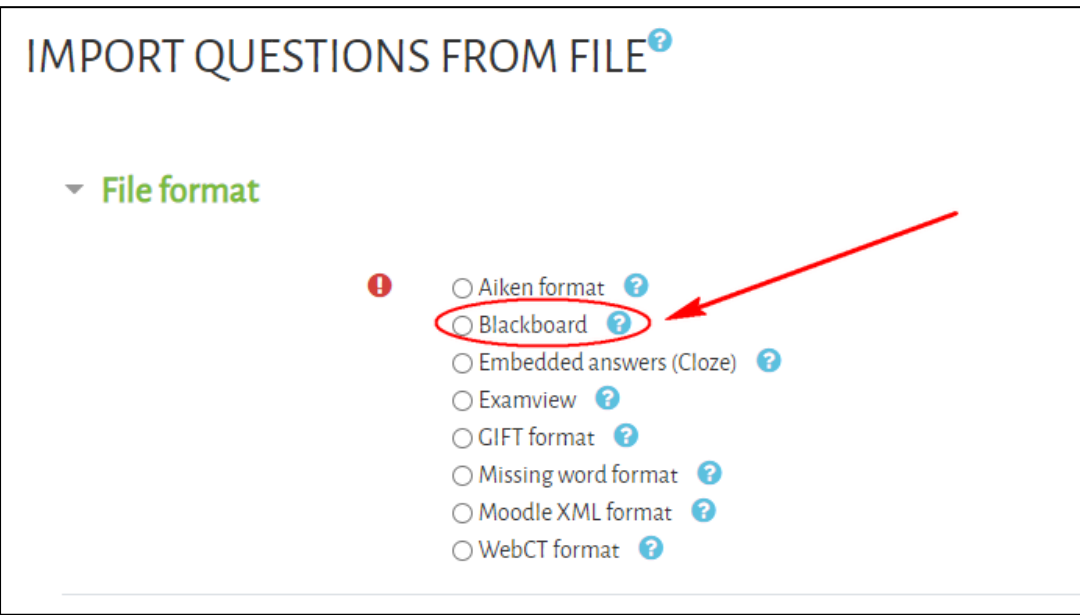

28. Untuk dibagian General ubah seperti gambar di bawah ini.

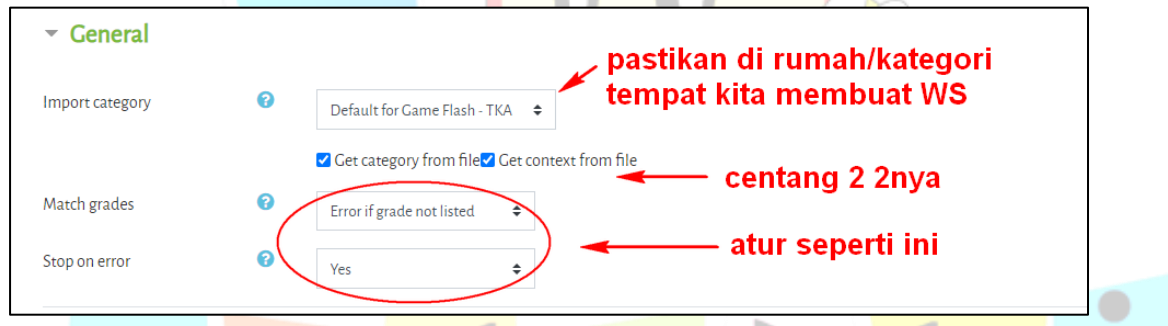

29. Kemudian import file (yang bentuk ZIP/WinRAR)

|                  |                            | * 2                                               |                                                          |
|------------------|----------------------------|---------------------------------------------------|----------------------------------------------------------|
| FILE PICKER      |                            | © Open                                            | ×                                                        |
|                  |                            | ← → ∽ ↑ 📙 « Desktop → TEST SOAL                   | ✓ ひ Search TEST SOAL 🔎                                   |
| The Content bank |                            | Organize 👻 New folder                             | III 🕶 🔟 🚱                                                |
| < Server files   |                            | Downloads * Name                                  | Date modified Type                                       |
| m server mes     | Assachment                 | Documents     Soal-test     Pictures     Pictures | 8/10/2020 9:32 AM WinRAR 2<br>8/10/2020 8:50 AM ExamView |
| Recent files     | Attachment                 | Elearning                                         | 8/4/2020 10:33 AM Rich Text                              |
| Upload a file    | Choose File No file chosen | E TEST SOAL                                       |                                                          |
| 🖎 URL downloader | Save as                    | USER                                              |                                                          |
| m Private files  |                            | <ul> <li>OneDrive</li> </ul>                      | $\mathbf{X}$                                             |
| () Wikimedia     | Author                     | This PC                                           |                                                          |
|                  | Admin Aris Sulaiman        |                                                   | *                                                        |
|                  | Choose licence ?           | File name: soal-test                              | Open Cancel                                              |
|                  | Licence not specified      | *                                                 |                                                          |
|                  |                            | Upload this file                                  | NTACT US<br>11. Karer Hijau No ca A. Reiji, Kora         |

E-Learning SIT Darul Abidin

#### 30. Kemudian klik Import seperti gambar di bawah ini.

| Import | Choose a file |
|--------|---------------|
|        | soal-test.zip |
|        |               |
|        |               |
|        | Import        |

#### 31. Selanjutnya klik Continue

| Questions                | Categories      | Import        | Export                  |   |
|--------------------------|-----------------|---------------|-------------------------|---|
| Parsing ques             | tions from impo | ort file.     |                         | × |
| Importing 3 o            | questions from  | file .        | tergantung              | × |
| 1. [mcoo1-1.jpg]         | Ini adalah peng | galan QS?     | jumlah soal             |   |
| <b>2</b> . Ketentuan um  | um dan umum     | dari Allah di | ebutkan. ([mcoo2-1-jDg] |   |
| <b>3</b> . [mcoo3-1.jpg] | Gambar Apaka    | h ini?        |                         |   |
|                          |                 |               | Continue                |   |

32. Kemudian atur settingan dan klik Move to seperti gambar di bawah ini

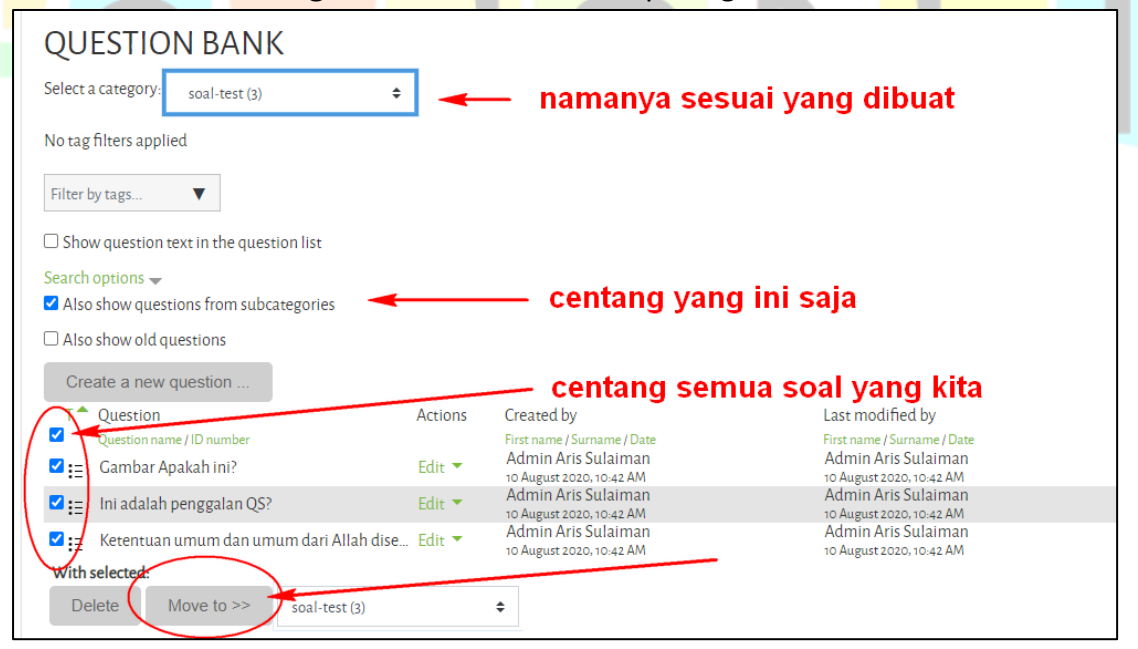

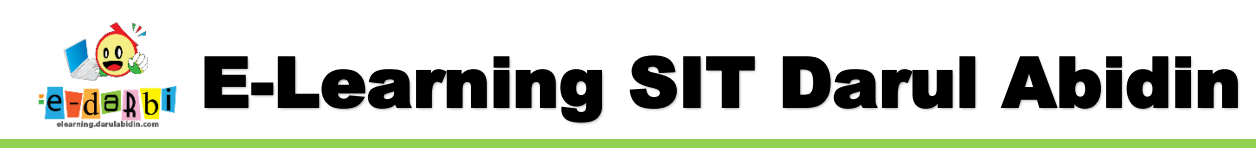

33. Selanjutnya kli menu judul **WS** yang kita buat.

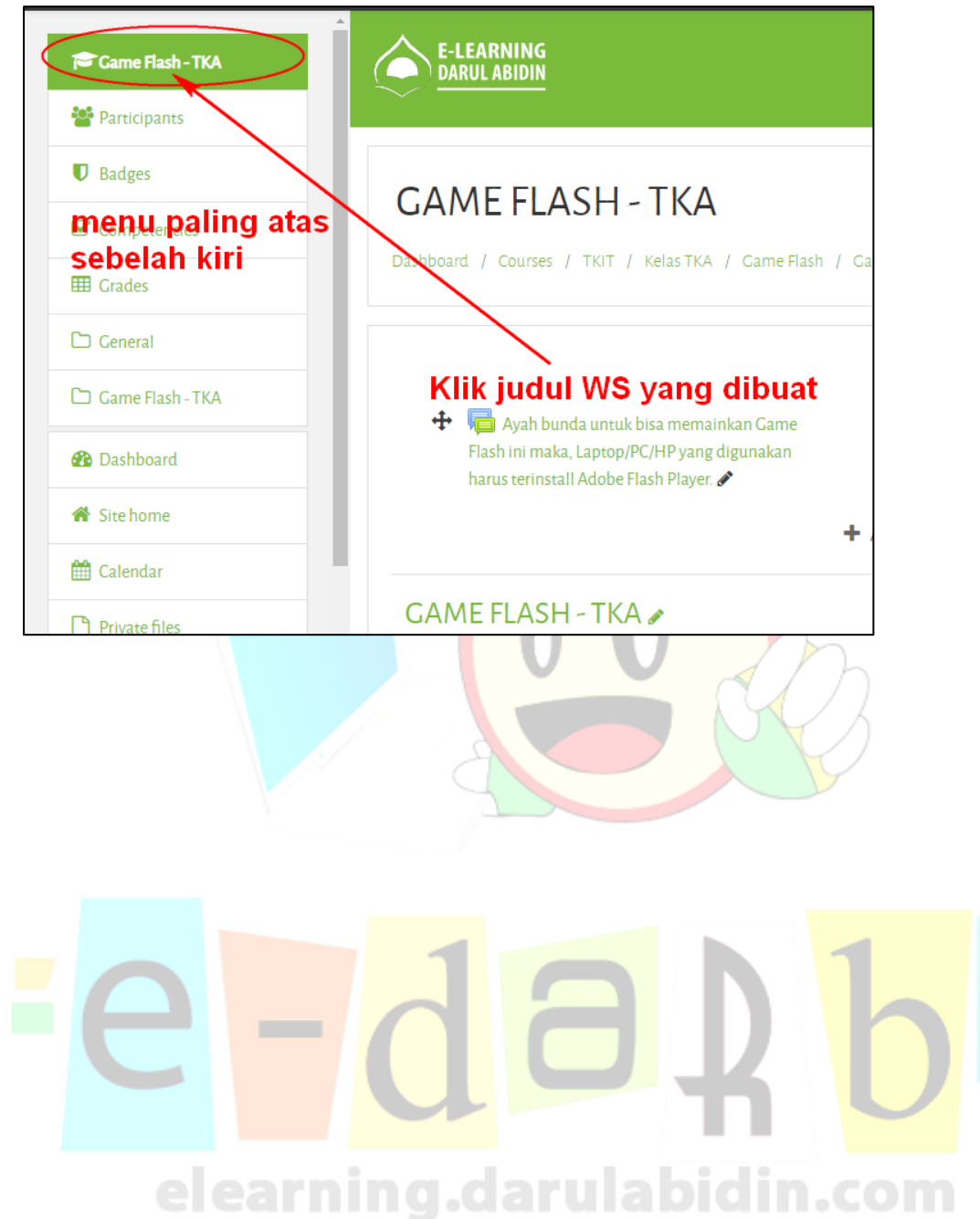

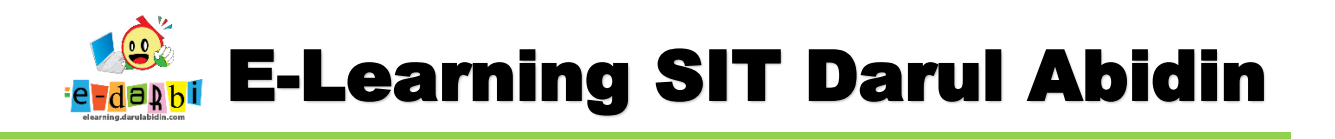

## Lanjut ke Langkah Membuat Quiz

\_\_\_\_\_

\_\_\_\_\_

#### 34. Klik Add an Activity or Resource dan pilih Quiz

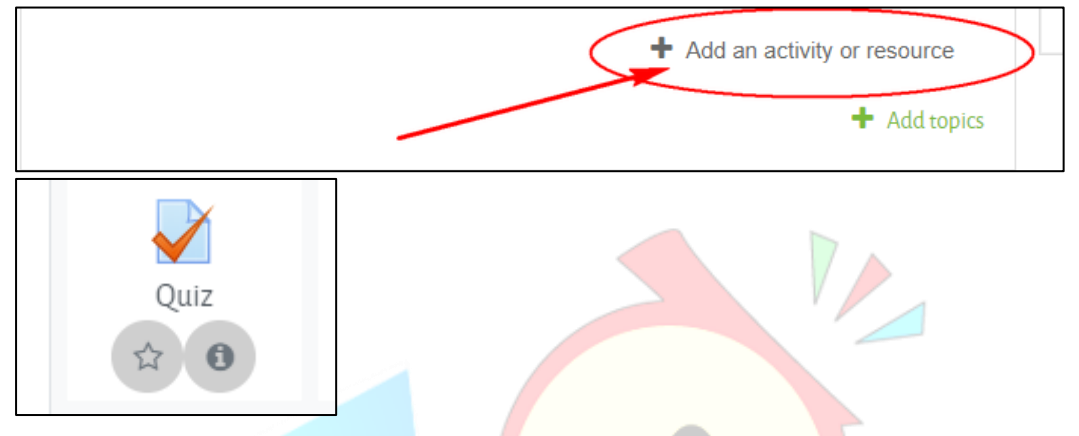

35. Atur Settingan Nama – tanggal untuk Quiznya dan JANGAN LUPA DI BAGIAN ACTIVITY COMPLETION atur seperti gambar di bawah ini.

| 🚽 ADDING A NE                           | EWQU  | IZ TO GAME FLA           | \SH       | - TKA <sup>®</sup>  |                |             |            |
|-----------------------------------------|-------|--------------------------|-----------|---------------------|----------------|-------------|------------|
| ▼ General                               |       |                          |           |                     |                |             | Expand all |
| Name                                    | 0     | tes Quiz                 |           |                     |                |             |            |
| Description                             |       | I A- B I                 |           |                     | \$ 🖬 🖬         | ) 🔮 🍽 🖄 H+P |            |
| <ul> <li>Activity completion</li> </ul> | etion |                          |           |                     |                |             |            |
| Completion tracking                     | 0     | Show activity as complet | e when a  | conditions at 🗘     |                |             |            |
| Require view                            | (     | Student must view thi    | s activit | y to complete it    | -              |             |            |
| Require grade                           |       | Student must receive a   | a grade   | to complete this a  | ctivity 🝞      |             |            |
| Require passing grade                   | 0     | □ Require passing grade  | 🗌 Or      | all available atter | npts completed |             |            |
| Expect completed on                     | 0     | 10                       | ¢         | August              | ÷              | 2020        | ÷          |
|                                         |       | 11                       | \$        | 00                  | ÷              | 🋗 🗆 Enable  |            |

36. Kemudian klik **SAVE AN DISPLAY**.

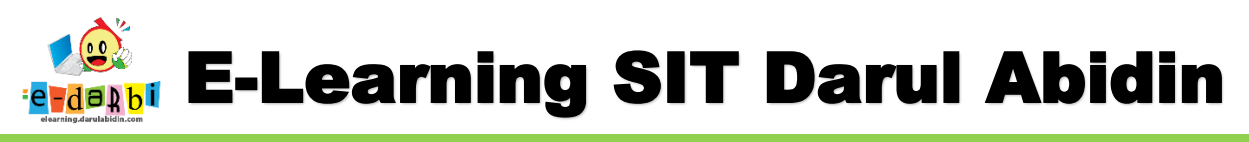

37. Selanjutnya klik menu EDIT QUIZ seperti gambar di bawah ini.

| TES QUIZ |                                  | <b>Q</b> - |
|----------|----------------------------------|------------|
|          | Grading method: Highest grade    |            |
|          | No questions have been added yet | ×          |
|          | Edit quiz<br>Back to the course  |            |

38. Atur settingan seperti gambar di bawah ini.

| ve                        |
|---------------------------|
|                           |
| Maximum grade 100.00 Save |
| Total of marks: 0.00      |
| Shuffle 😯                 |
| Add 🗸                     |
| 50                        |

39. Kemudian klik menu Add – From Question Bank

| EDITING QUIZ: TES QUIZ <sup>®</sup> |                                                                                           |
|-------------------------------------|-------------------------------------------------------------------------------------------|
| Questions: o   This quiz is open    | Maximum grade 100.00 Save                                                                 |
| Repaginate Select multiple items    | Total of marks: 0.00                                                                      |
| ø                                   | □ Shuffle<br>Add ▼                                                                        |
|                                     | <ul> <li>a new question</li> <li>from question bank</li> <li>a random question</li> </ul> |
|                                     |                                                                                           |

# elearning.darulabidin.com

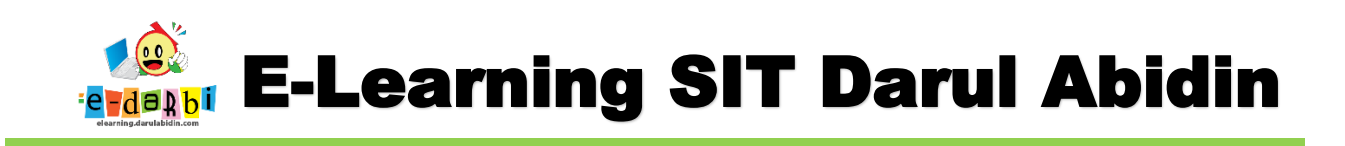

40. Selanjutnya cari kategori/ rumah soal Latihan yang tadi kita buat.

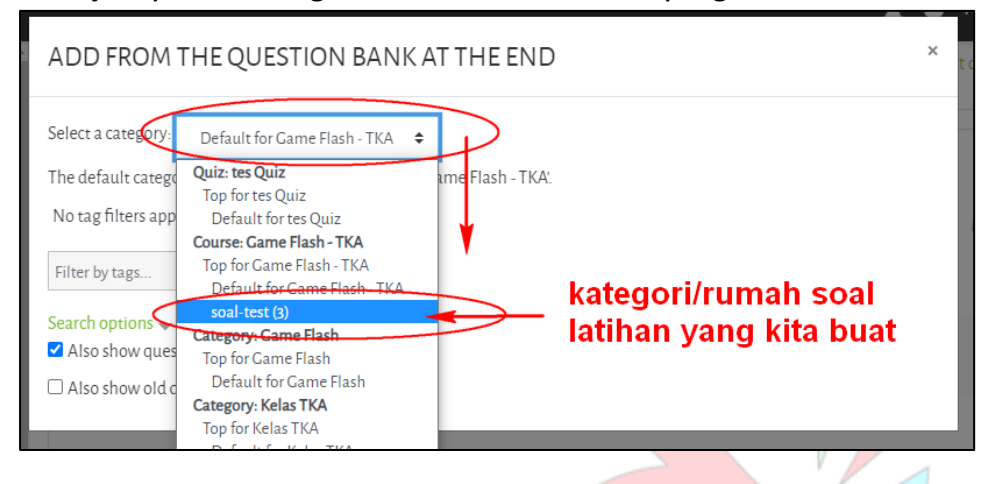

#### 41. Pilih seluruh soal kemudian klik Add selected questions to the quiz

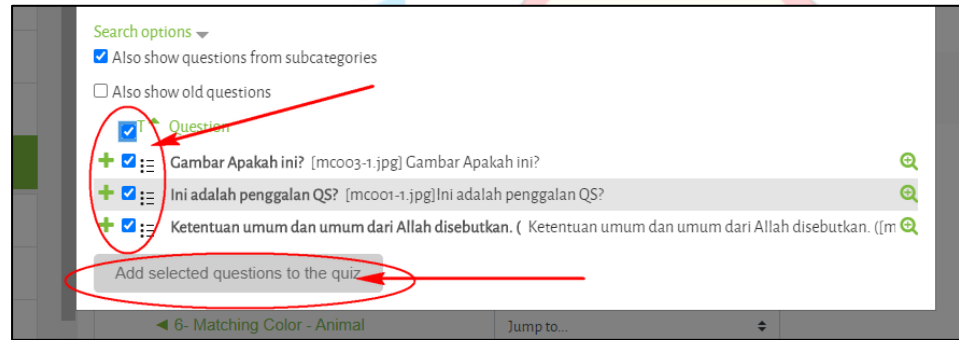

42

| EDITING QUIZ: TES QUIZ<br>Questions: 3   This quiz is open<br>Repaginate Select multiple items<br>FAGE 1<br>PAGE 1<br>PAGE 2<br>Cambar Apakah ini? (mcoo3-1.jpg) Gambar Apakah ini?<br>PAGE 2<br>Add ~                                                                                                    |
|----------------------------------------------------------------------------------------------------|
| Questions: 3   This quiz is open Maximum grade 100.00 Save<br>Repaginate Select multiple items Total of marks: 3.0<br>PACE 1 edit soal<br>PACE 1 Add<br>PACE 2 Add<br>Add<br>PACE 2 Add<br>Add<br>PACE 2 Add<br>Add<br>PACE 2 Add<br>Add<br>PACE 1 Add<br>PACE 2 Add<br>PACE 2 Add<br>PACE |
| Repaginate Select multiple items     Total of marks: 3.0     Disa        PACE 1     edit soal     Add *     Add *     Add *                                                                                                    |
| PACE1     edit soal       PACE1     Add ~       PACE2     Add ~                                                                                                    |
| PAGE 1 Add ▼<br>↑ 1 E to Cambar Apakah ini? [mcoo3-1.jpg] Gambar Apakah ini?<br>PAGE 2 Add ▼                                                                                                    |
|                                                                                                    |
| PAGE 2 Add 🔻                                                                                                    |
|                                                                                                    |
| 🕂 2 🗄 🔅 Ini adalah penggalan QS? (mcoor-1.jpg) Ini adalah penggalan QS? 🤤 📋 1.00 🖋                                                                                                    |
| PACE3 Add -                                                                                                    |
| 🕂 3 🗄 🕸 Ketentuan umum dan umum dari Allah disebutkan. (Ketentuan umum dan u 🍳 🛍 1.00 🖋                                                                                                    |
| Add 🛩                                                                                                    |

## TERIMA KASIH.

### **SEMOGA BERMANFAAT**